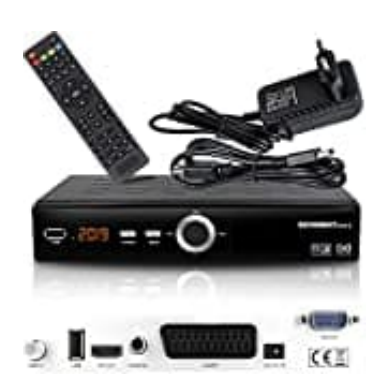

## Echosat 20900 M

## Sendersuchlauf starten

So startet ihr den Sendersuchlauf:

1. Schaltet TV und Receiver ein.

Drückt auf der Fernbedienung die **MENU** Taste.

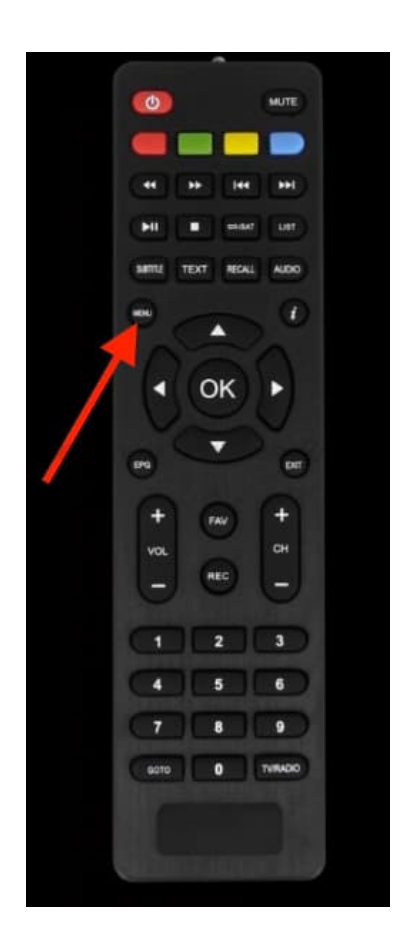

2. Wählt mit den Pfeil-Tasten den Menüpunkt **TV-Programmliste** und drückt auf der Fernbedienung die **OK** Taste zur Bestätigung.

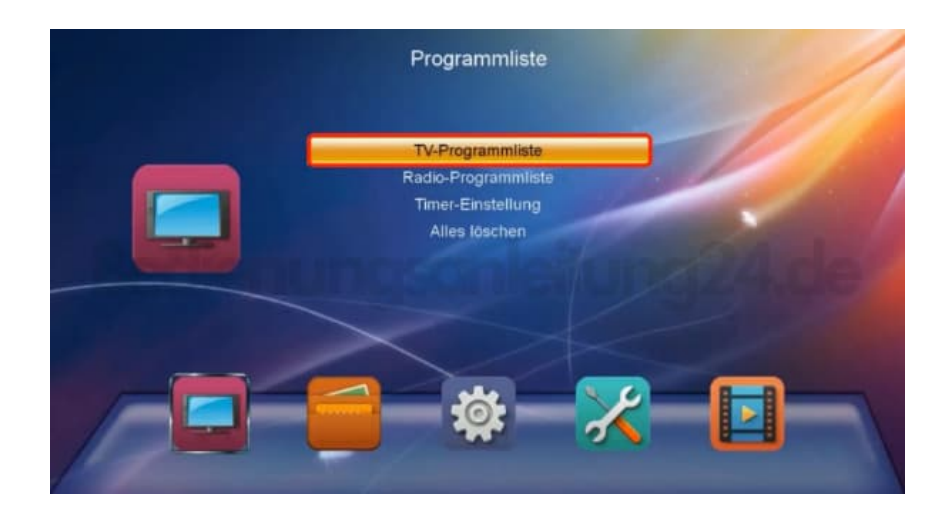

3. Hier wählt ihr Satellitenliste und drückt wieder OK zur Bestätigung.

|                       | Installation                    |      |
|-----------------------|---------------------------------|------|
|                       | Satellitenliste                 |      |
|                       | Information                     |      |
|                       | Werkseinstellung<br>USB Upgrade | 1910 |
| and the second second |                                 |      |
| and and               | Spiele                          |      |
|                       |                                 |      |
| A COLORED IN COLORED  | $\times$                        |      |
|                       |                                 |      |
|                       |                                 |      |
|                       | -                               |      |

4. Das Installationsfenster öffnet sich.

Drückt auf der Fernbedienung die Blaue Taste.

5. Hier können nun weitere Einstellungen zum Satellit vorgenommen werden.

|                                                                                                    | Installation                                                                                                    |                        |
|----------------------------------------------------------------------------------------------------|----------------------------------------------------------------------------------------------------|------------------------|
| Satellit                                                                                                    | ASTRA 1KR, 1L, 1M,                                                                                                    |                        |
| <ul> <li>1 E 19.20 ASTRA 1KR,</li> <li>2 E 42.00 Turksat 42E</li> <li>3 E 13.00 Eutelsat Hot</li> <li>4 E 28.20 ASTRA 1N,2</li> <li>5 E 30.50 Arabsat 5A</li> <li>6 E 36.00 Eutelsat 36A</li> <li>7 E 38.00 Paksat 1R</li> <li>8 E 39.00 HELLAS SA</li> </ul> | LNB         11300           DISEqC1.0         5150-5750           DISEqC1.1         5750-5150           Universal(9750-10600)         Unicable A           LNB         Unicable B           Motoreinstellu         SCD2 A           SCD2 B         SCD2 C |                        |
| Signalstärke<br>Signalqualität                                                                                                    | rSuche Deenden                                                                                                    | 00% 4 3 9<br>90% 7 8 9 |

6. Blättere zu Motoreinstellungen und drücke OK.

|                                                                                                    | Installation                                                                                                |  |
|----------------------------------------------------------------------------------------------------|----------------------------------------------------------------------------------------------------|--|
| Satellit                                                                                                    | ASTRA 1KR, 1L, 1M,                                                                                          |  |
| <ul> <li>✓ 1 E 19.20 ASTRA 1KR,</li> <li>2 E 42.00 Turksat 42E</li> <li>3 E 13.00 Eutelsat Hot</li> <li>4 E 28.20 ASTRA 1N,2</li> <li>5 E 30.50 Arabsat 5A</li> <li>6 E 36.00 Eutelsat 36A</li> <li>7 E 38.00 Paksat 1R</li> <li>8 E 39.00 HELLAS SA</li> </ul> | LNB Universal(9750-10600)<br>DISEqC1.0 Port1<br>DISEqC1.1 Aus<br>22K Auto<br>LNB V<br>Motoreinstellu Keiner |  |
| Signalstärke Signalqualität                                                                                                    | Löschen ProgrSuche<br>Alles Beenden                                                                         |  |

7. Wähle mit den Pfeil-Tasten Suchen aus und drücke OK.

Der Sendersuchlauf beginnt.

| Einzelsatellitensuche                                                 |                                                                                 |        |
|-----------------------------------------------------------------------|---------------------------------------------------------------------------------|--------|
| Programmsuche<br>Satellit<br>Nur Freie<br>ProgrSuche<br>Netzwerksuche | Einzelsateilitensuche<br>1/1 ASTRA 1KR, 1L, 1M,<br>Nein<br>TV-Programme<br>Nein |        |
| Suche                                                                 | Bind Scan                                                                       | 0.0000 |

Diese PDF Anleitung wurde bereitgestellt von Bedienungsanleitung24.de Keine Haftung für bereitgestellte Inhalte. Die Richtigkeit der Inhalte wird nicht gewährleistet.